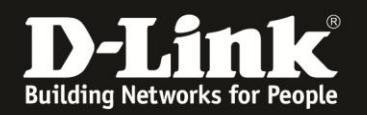

## Anleitung zur Einrichtung eines Kabel Zugangs

(z.B. Chello, Bluewin, KableBW, Kabel Deutschland, Unitymedia)

Für DWR-512

Nachdem Sie den DWR-512 mit dessen WAN Port an das Kabelmodem angeschlossen haben, starten Sie das Kabelmodem mittels Strom raus – Strom rein oder Ein/Aus-Schalter einmal neu, damit es dessen ARP Tabelle löscht und dem DWR-512 IP Adressen zuweisen kann.

1. Greifen Sie per Webbrowser auf die Konfiguration des DWR-512 zu. Die Standard Adresse ist <u>http://192.168.0.1</u>.

2. Im Auslieferungszustand ist auf die Konfiguration kein Passwort gesetzt. Als **User Name** geben Sie **admin** ein, lassen das **Password** Feld leer und klicken auf **Log In**.

| 🥹 Mozilla Firefox                                                                                    |                                                                                                    | _ 8 × |
|----------------------------------------------------------------------------------------------------|----------------------------------------------------------------------------------------------------|-------|
| Datei Bearbeiten Ansicht Chronik Lesezeichen Extras Hilfe                                            |                                                                                                    |       |
| A 192.168.0.1                                                                                        | 🕮 🏫 🔻 😋 🔀 🛪 Google                                                                                               | ٩     |
| <b>D</b> 192.168.0.1 [] 192.168.0.50 <b>D</b> 192.168.1.1 [] 192.168.15.1 [] DFL <b>D</b> DFL-160 [] | DSL-321 🗌 DSL-380T 🦳 DynDNS 🔩 ShieldsUPI 🔞 Speedtest.net 📕 DNS Resolver Check Ď version.txt Ď show_me_more.htm 👘 | **    |
| http://192.168.0.1/ +                                                                                |                                                                                                    | ~     |
| Product Page : DWR-512                                                                               | Firmware Version : V1.01                                                                                         |       |
|                                                                                                    |                                                                                                    |       |
| D-Link                                                                                               |                                                                                                    |       |
|                                                                                                    |                                                                                                    |       |
|                                                                                                    |                                                                                                    |       |
| LOCIN                                                                                                |                                                                                                    |       |
| Login to the router :                                                                                |                                                                                                    |       |
|                                                                                                    |                                                                                                    |       |
|                                                                                                    | User Name : Jadmin                                                                                               |       |
|                                                                                                    | Password : Log in                                                                                                |       |
|                                                                                                    |                                                                                                    |       |
|                                                                                                    |                                                                                                    |       |
| WIRELESS                                                                                             |                                                                                                    |       |
|                                                                                                    | Copyright © 2004-2010 D-Link Systems,Inc.                                                                        |       |
|                                                                                                    |                                                                                                    |       |
|                                                                                                    |                                                                                                    |       |
|                                                                                                    |                                                                                                    |       |
|                                                                                                    |                                                                                                    |       |
|                                                                                                    |                                                                                                    |       |
|                                                                                                    |                                                                                                    |       |
|                                                                                                    |                                                                                                    |       |
|                                                                                                    |                                                                                                    |       |
|                                                                                                    |                                                                                                    |       |
|                                                                                                    |                                                                                                    |       |
|                                                                                                    |                                                                                                    |       |
|                                                                                                    |                                                                                                    |       |
|                                                                                                    |                                                                                                    |       |
|                                                                                                    |                                                                                                    |       |
|                                                                                                    |                                                                                                    |       |
|                                                                                                    |                                                                                                    |       |
|                                                                                                    |                                                                                                    |       |
|                                                                                                    |                                                                                                    |       |

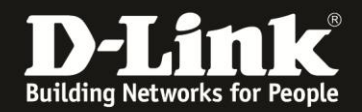

Sie können den DWR-512 so einstellen, dass er eine 3G-Internetverbindung als Backup nutzt, also im Falle eines Ausfalls der Kabel-Internetverbindung, dann auf die 3G-Internetverbindung umschaltet.

Sobald die Kabel-Internetverbindung wieder verfügbar ist, schaltet er von der 3G wieder auf die Kabel-Internetverbindung.

Soll der DWR-512 eine 3G-Internetverbindung als Backup nutzen, konfigurieren Sie diese zuerst. Siehe dazu die Anleitung zur Einrichtung einer 3G-Internetverbindung, die Sie unter <u>ftp://ftp.dlink.de/dwr/dwr-512/documentation/DWR-512 howto de 3G-Internetzugang.pdf</u> <u>Internetzugang.pdf</u> herunterladen können.

Konfigurieren Sie danach die Kabel-Internetverbindung wie folgt:

3. Wählen Sie oben **Setup**, links **Internet** und unten **Manual Internet Connection Setup** aus.

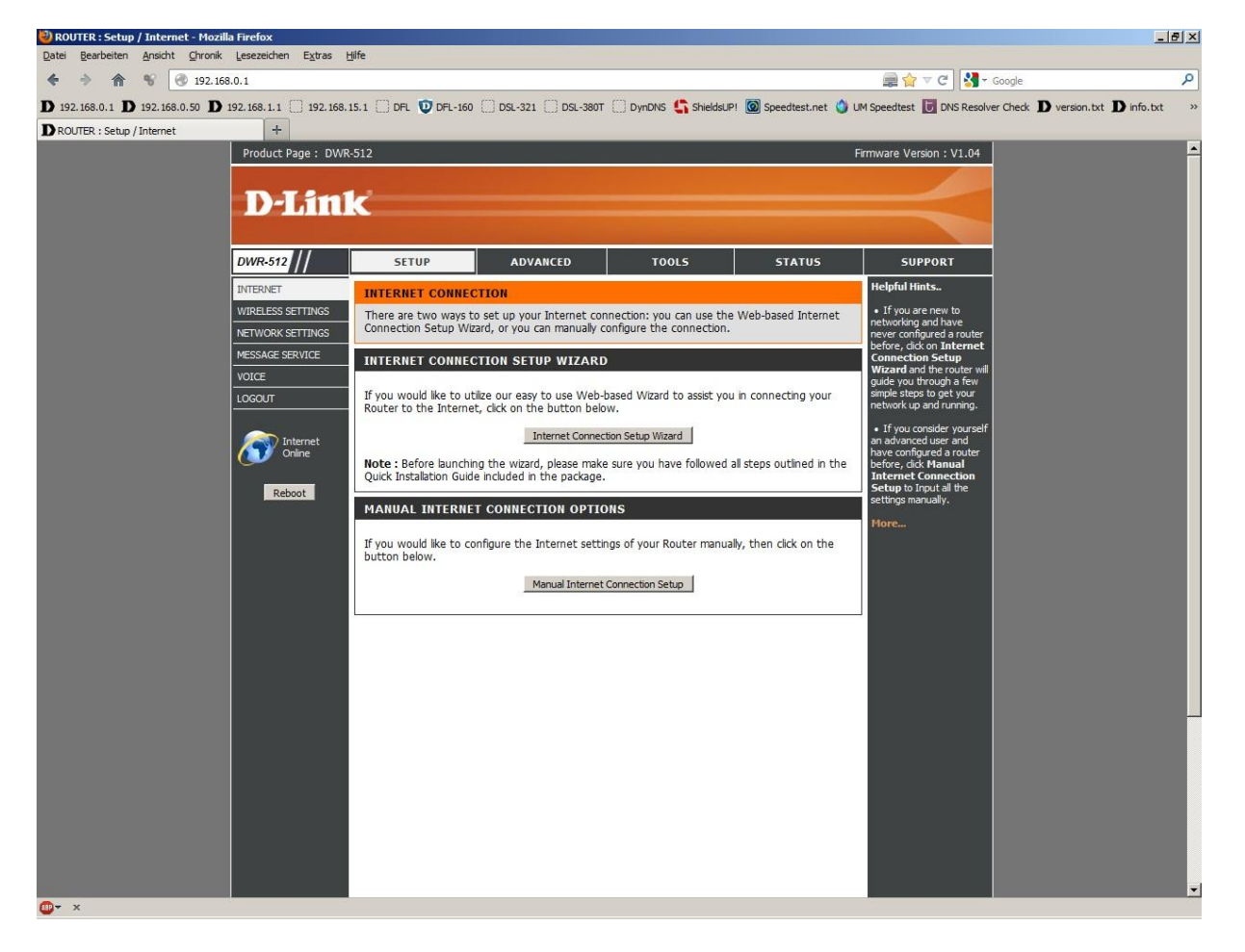

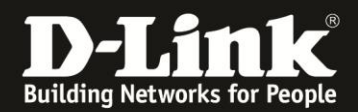

4. Bei My Internet Connection is wählen Sie Dynamic IP (DHCP) aus.

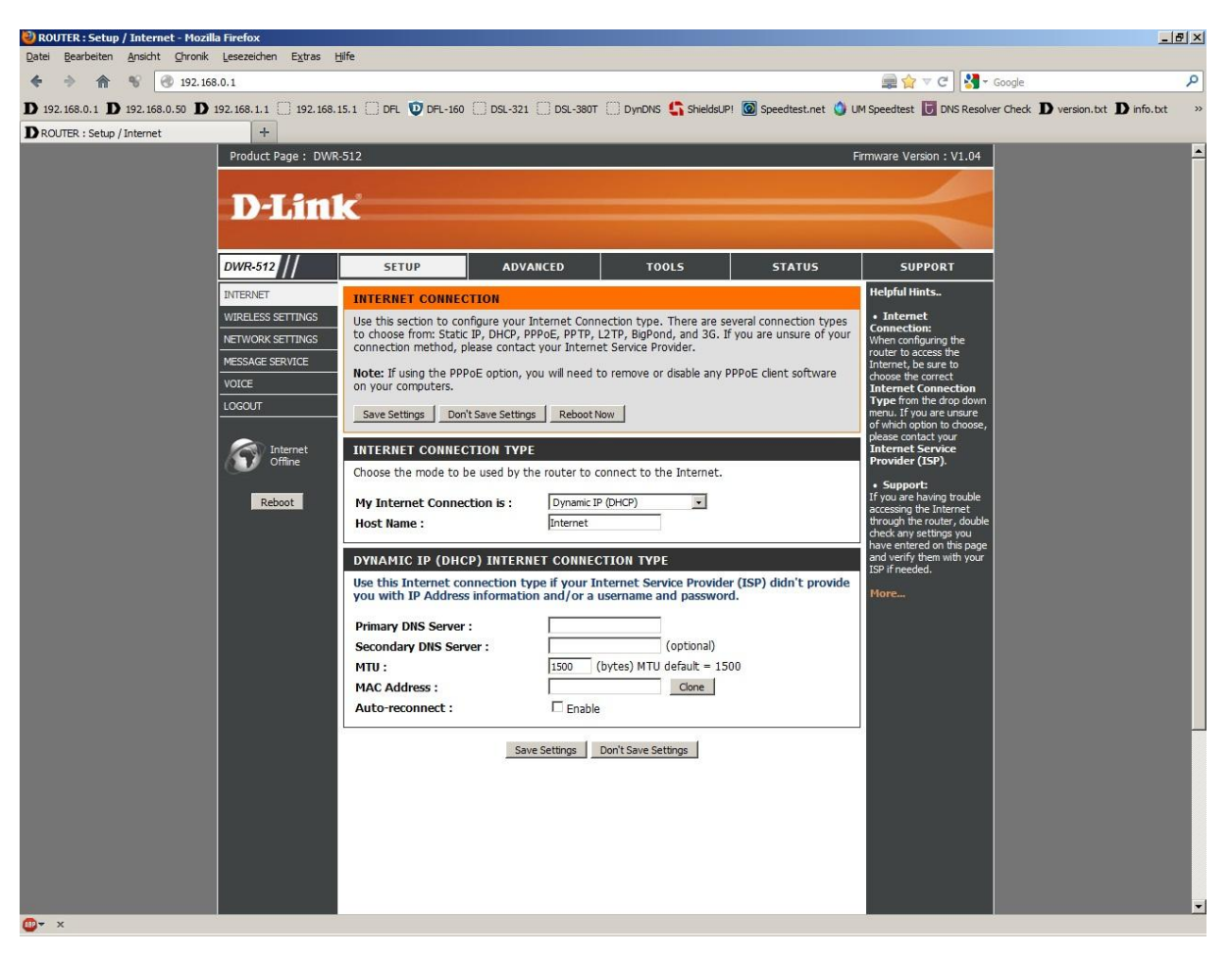

5. Geben Sie bei **Host Name** irgendeinen Namen ein.

6. Soll die Kabel-Internetverbindung immer bestehen, der DWR-512 also immer online sin, setzen Sie bei **Auto-reconnect** einen Haken.

7. Soll <u>keine</u> 3G-Internetverbindung als Backup dienen, belassen Sie alle anderen Einstellungen auf Standard und klicken auf **Save Settings**.

In dem Fall dann weiter bei Punkt 11 auf Seite 5.

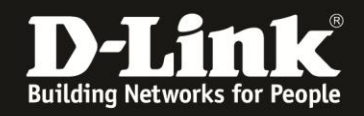

8. Haben Sie zuvor eine 3G-Internetverbindung eingerichtet, die als Backup für die Kabel-Internetverbindung dienen soll, setzen Sie bei **Auto-Backup** einen Haken.

9. Tragen Sie bei **Internet host** eine IP Adresse eines im Internet befindlichen Servers ein, z.B. die IP Adresse des DNS Servers von Google: 8.8.8.8

Diese Adresse nutzt der DWR-512 zur Prüfung, ob die Internetverbindung besteht.

10. Alle anderen Einstellungen belassen Sie auf Standardwerte und klicken auf **Save Settings**.

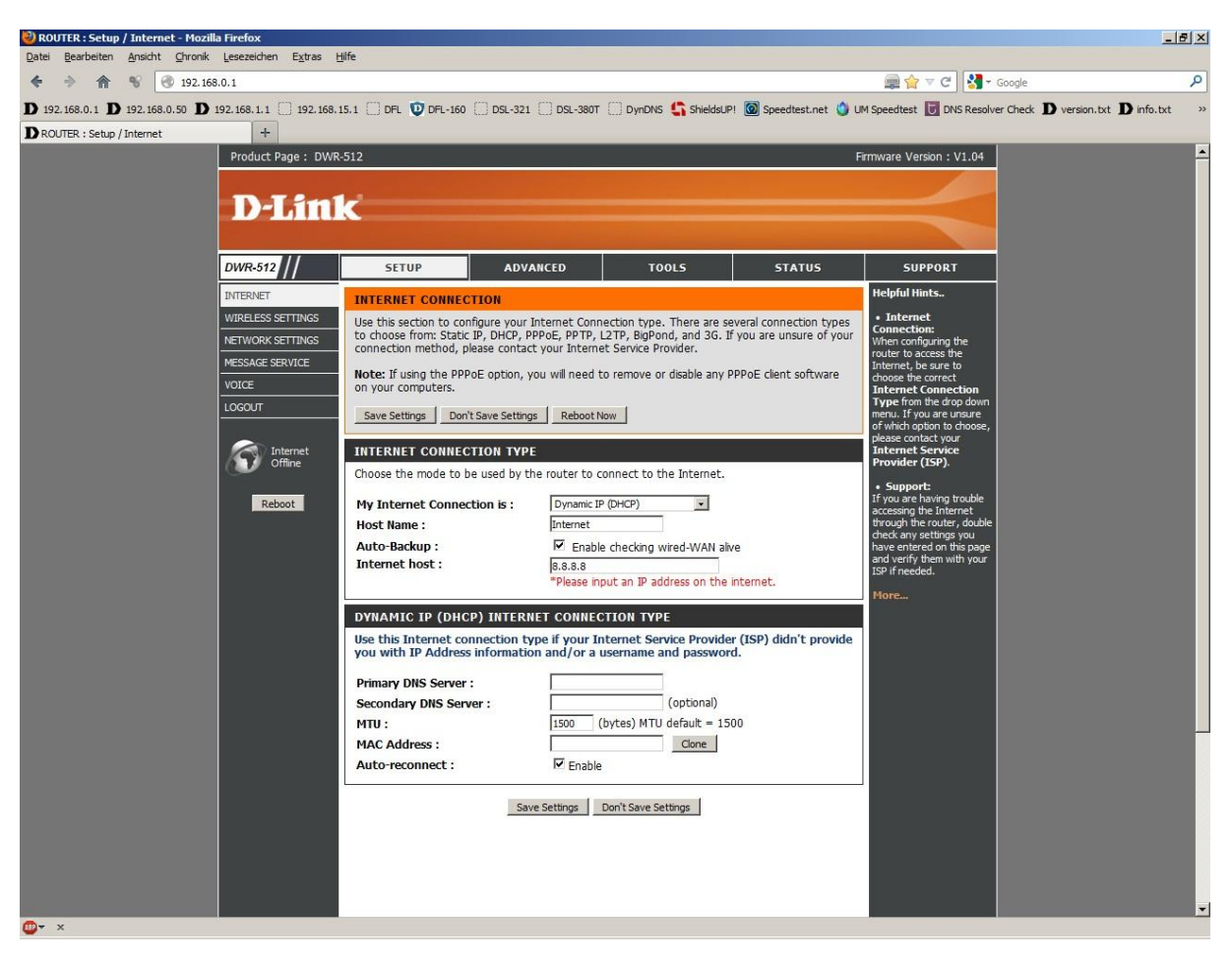

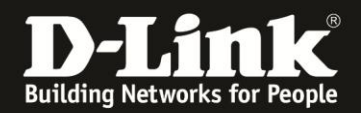

11. Klicken Sie auf **Reboot Now**, um den DWR-512 neu zu starten, damit er mit den vorgenommenen Einstellungen dann arbeitet.

| ROUTER : Setup / Internet - Mozil     Datai Beachaitan Angicht Chronick | la Firefox                                                               | älfa                                                      |                                                                             |                                                                       |                                           |                                                                                                    | _                                                                                                    | <u>a</u> × |
|-------------------------------------------------------------------------|--------------------------------------------------------------------------|-----------------------------------------------------------|-----------------------------------------------------------------------------|-----------------------------------------------------------------------|-------------------------------------------|----------------------------------------------------------------------------------------------------|----------------------------------------------------------------------------------------------------|------------|
|                                                                         | 201                                                                      | Juc.                                                      |                                                                             |                                                                       |                                           | 🚔 🔶 🗟 🖉 🚽                                                                                                    | Seade                                                                                                   | ρ          |
|                                                                         | 102 102 1 1 ( 102 102                                                    |                                                           |                                                                             |                                                                       | · Constituent and                         |                                                                                                    | official Distance and Distance                                                                          | -          |
| D 192.166.0.1 D 192.166.0.50 D                                          | +                                                                        | 15.1 () DFL ( <b>U</b> DFL-16)                            | J [_] DSL-321 [_] DSL-3801                                                  | Dynons 🎧 sneidsop                                                     | i 🔟 Speedtest.net 😈                       | UM Speedlest III DNS Resolve                                                                                                    | r Check D version.txt D into.txt                                                                        | "          |
| B Rooner Jeap / Internet                                                | Product Page : DWR                                                       | -512                                                      |                                                                             |                                                                       |                                           | Firmware Version : V1.04                                                                                                    |                                                                                                    |            |
|                                                                         | D-Lini                                                                   | K                                                         |                                                                             |                                                                       |                                           | $\prec$                                                                                                    |                                                                                                    |            |
|                                                                         | DWR-512                                                                  | SETUP                                                     | ADVANCED                                                                    | TOOLS                                                                 | STATUS                                    | SUPPORT                                                                                                    |                                                                                                    |            |
|                                                                         | WREESS SETTINGS<br>NETWORK SETTINGS<br>NESNAC SERVICE<br>VOICE<br>LOGOUT | REBOOT NEEDED<br>Your changes have the<br>Your can reboot | een saved. The router mu<br>c now, or you can continue<br><u>Reboot Now</u> | t be rebooted for the cha<br>to make other changes at<br>Reboot Later | anges to take effect.<br>nd reboot later. | Internet:     Anternet:     Anternet: | in<br>e,<br>2<br>2<br>2<br>2<br>2<br>2<br>2<br>2<br>2<br>2<br>2<br>3<br>3<br>3<br>3<br>3<br>3<br>3<br>3 |            |
| <b>@-</b> ×                                                             |                                                                          |                                                           |                                                                             |                                                                       |                                           |                                                                                                    |                                                                                                    |            |

## 12. Der DWR-512 startet nun neu.

| 🕘 ROUTER : Setup / Internet - Mozilla                  | irefox                                                                           |                                                                                                    | - 121 × |
|--------------------------------------------------------|----------------------------------------------------------------------------------|----------------------------------------------------------------------------------------------------|---------|
| Datei Bearbeiten Ansicht Chronik I                     | esezeichen Extras Hilfe                                                          |                                                                                                    |         |
| <ul> <li></li></ul>                                    | 1                                                                                | 🚌 🏫 ⊽ C 🛛 🚼 ▼ Google                                                                                             | ٩       |
| <b>D</b> 192.168.0.1 <b>D</b> 192.168.0.50 <b>D</b> 19 | 2.168.1.1 🗌 192.168.15.1 🗌 DFL 💟 DFL-160 🗍 DSL-321 🗍 DSL-380T 🦳 DynDNS 🔩 Shields | sUPI 🙆 Speedtest.net 🜖 UM Speedtest 😈 DNS Resolver Check D version.txt D info.tx                                 | t »     |
| D ROUTER : Setup / Internet                            | +                                                                                |                                                                                                    | _       |
|                                                        | Product Page : DWR-512                                                           | Firmware Version : V1.04                                                                                         |         |
|                                                        |                                                                                  |                                                                                                    |         |
|                                                        | D-Link                                                                           |                                                                                                    |         |
|                                                        |                                                                                  | and the second second second second second second second second second second second second second second second |         |
|                                                        |                                                                                  |                                                                                                    |         |
|                                                        | RESTART ROUTER                                                                   |                                                                                                    |         |
|                                                        | The device is repeating                                                          |                                                                                                    |         |
|                                                        | Diese DO NOT POWER OF the device                                                 |                                                                                                    |         |
|                                                        | Please DO NOT POWER OFF the device.                                              |                                                                                                    |         |
|                                                        | And please wait for ou seconds                                                   |                                                                                                    |         |
|                                                        |                                                                                  |                                                                                                    |         |
|                                                        |                                                                                  |                                                                                                    |         |
|                                                        |                                                                                  |                                                                                                    |         |
|                                                        |                                                                                  |                                                                                                    |         |
|                                                        |                                                                                  |                                                                                                    |         |
|                                                        |                                                                                  |                                                                                                    |         |
|                                                        |                                                                                  |                                                                                                    |         |
|                                                        |                                                                                  |                                                                                                    |         |
|                                                        |                                                                                  |                                                                                                    |         |
|                                                        |                                                                                  |                                                                                                    |         |
|                                                        |                                                                                  |                                                                                                    |         |
|                                                        |                                                                                  |                                                                                                    |         |
|                                                        |                                                                                  |                                                                                                    |         |
|                                                        |                                                                                  |                                                                                                    |         |
|                                                        |                                                                                  |                                                                                                    |         |
|                                                        |                                                                                  |                                                                                                    |         |
|                                                        |                                                                                  |                                                                                                    |         |
|                                                        |                                                                                  |                                                                                                    |         |
|                                                        |                                                                                  |                                                                                                    |         |
|                                                        |                                                                                  |                                                                                                    |         |
| @ <b>▼</b> ×                                           |                                                                                  |                                                                                                    |         |

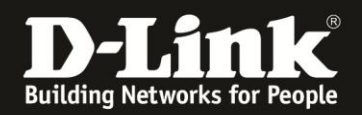

13. Nachdem der DWR-512 neu gestartet ist, können Sie unter **Status** - **Device Info** bei **WAN** den Zustand des Internetzugangs überprüfen.

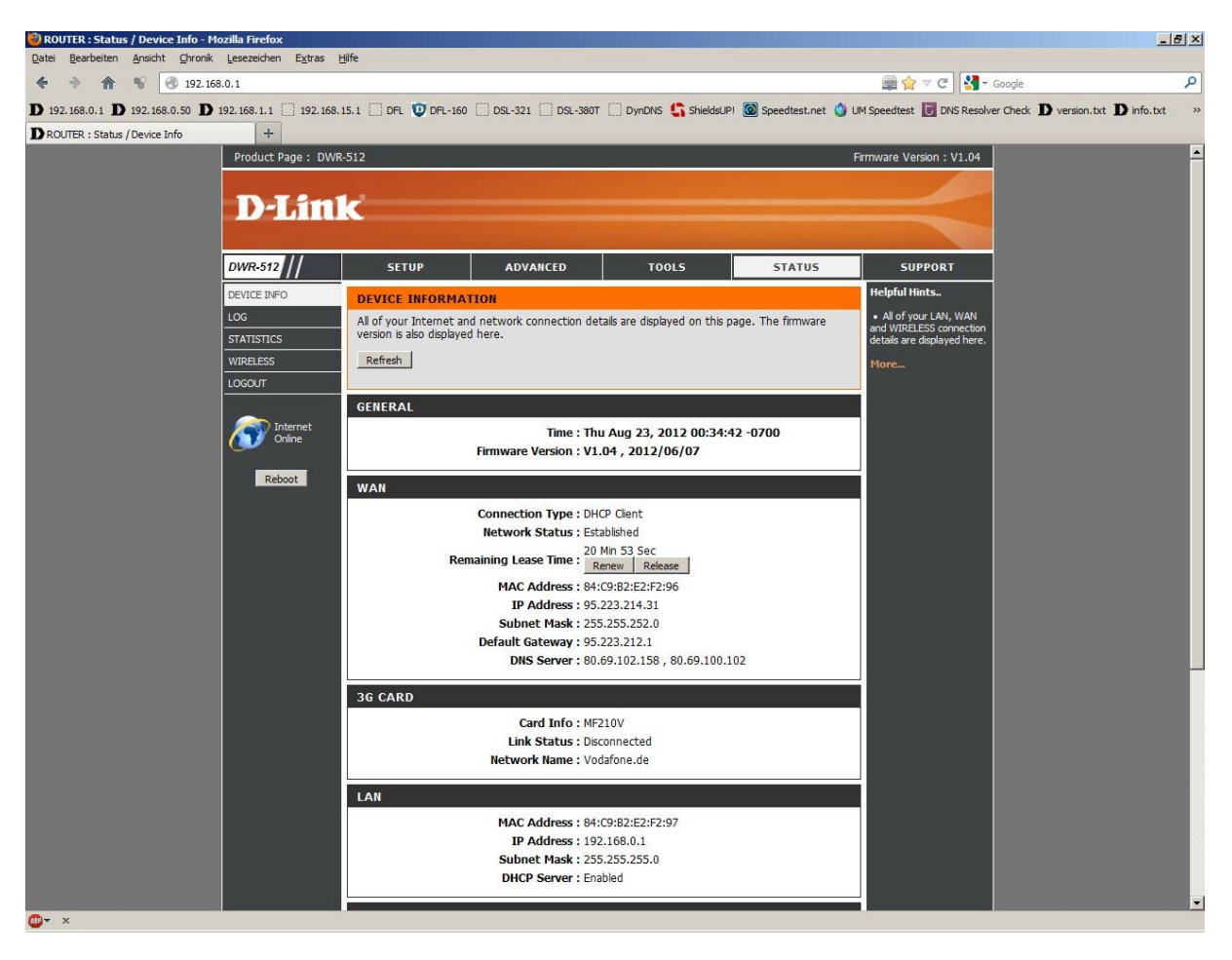

## Wichtig:

Wie oben bereits erwähnt, es ist nachdem alles korrekt angeschlossen ist meist erforderlich, das Kabelmodem einmal neu zu starten, damit dieses die MAC Adresse der zuvor am Modem angeschlossenen Netzwerkkarte vergisst (seine ARP Tabelle löscht). Ansonsten bekommt der Router keine IP Adresse, keinen Standardgateway und keine DNS Server Adresse vom Modem zugewiesen.